# **COMPLETING A FACULTY ANNUAL REVIEW IN ELEMENTS**

Elements

Unit leaders must provide written reviews and evaluation ratings as part of the faculty annual review process. Reviews should be provided for the following sections of the assessment: faculty self-evaluation, administrative assignments, teaching & mentoring, scholarly & creative works, grants & contracts, and service & leadership.

- To access an annual review assessment that has been submitted for review, login to Elements via the Elements link under Instructional Support in your MyLSU or via the <u>Elements URL</u>.
- Once logged into Elements, reviews for review will be located in your **MY ACTIONS** box on your Elements homepage.
- Click Reviews to complete.

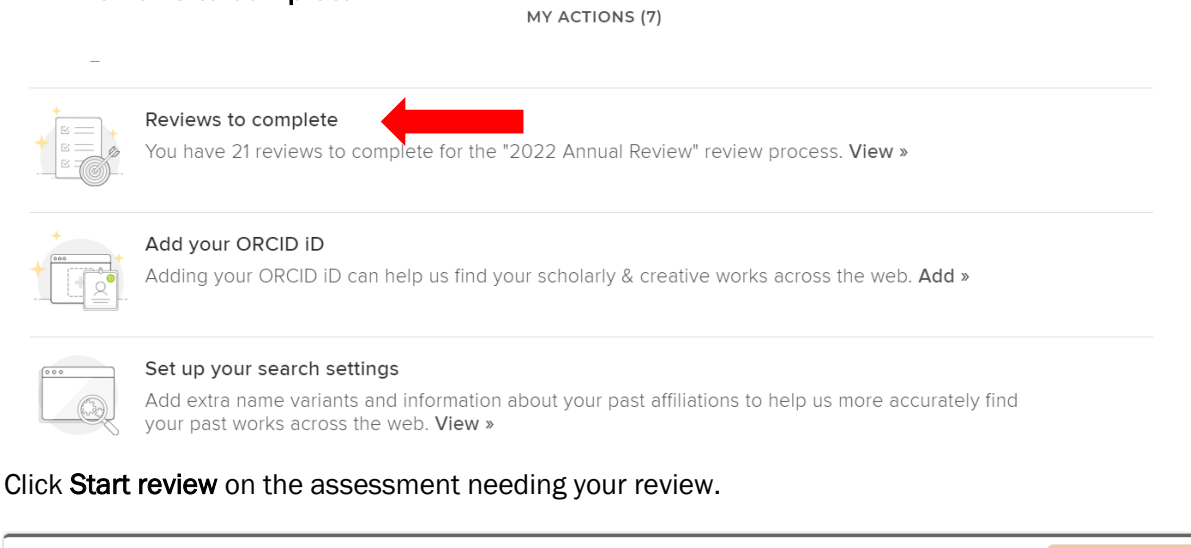

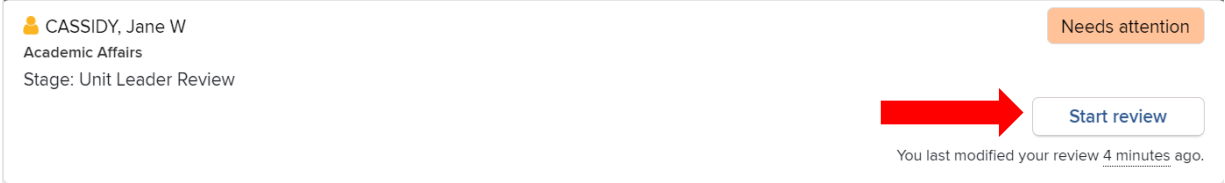

• The **introduction** page provides some instructions that are also found in this guide.

NEXT >

Introduction

PREVIOUS

2022 FACULTY ANNUAL REVIEW

Welcome to the 2022 faculty annual review assessment. The annual review assessment consists of two parts; an activity report completed by the faculty member and a review of those activities by the unit leader/secondary unit leader/review committee and the dean.

#### UNIT LEADER EVALUATION

Primary unit leaders should provide a written reivew and Evaluation Rating (satisfactory, needs improvement, or unsatisfactory) for each of the following sections: E. Teaching & Mentoring, F. Scholarly & Creative Works, H. Grants & Contracts, and H. Service & Leadership.

If the faculty member has a dual appointment, the primary unit leader must download the activity report and share it with the secondary unit leader. The primary unit leader will copy and paste the secondary unit leader's review in the **J. Secondary Unit Leader Review** section and also provide the secondary unit leader's evaluation rating.

For tenure-track faculty, primary unit leaders must download the activity report and share it with the review committee. The primary unit leader will copy and past the review committee's review in the K. Committee Review section and select the evaluation rating.

Unit leaders should then provide a determination of graduate faculty status in section L. Graduate Faculty Status and an overall review in section M. Unit Leader Overall Review. The overall review must include the (1) Evaluation Rating via the dropdown, (2) the date of meeting with faculty member, (3) any background information.

Once reviews are provided for sections E-L, the primary unit leader will send the review back to the faculty member to provide an optional response in the Faculty Response secion. The review will be sent back to the faculty member by clicking the MOVE STAGE button and selecting Faculty Response.

 Click on B. Attachments to read or download any attachments the faculty member may have included with their activity report. Note: when sending the activity report to a secondary unit leader or review committee, you'll need to download any attachments and include those with the activity report.

| B. Attachments                                     |
|----------------------------------------------------|
| C. Faculty Self-Evaluation                         |
| D. Administrative Assignments                      |
| E. Teaching & Mentoring                            |
| F. Scholarly & Creative Works                      |
| G. Grants & Contracts                              |
| H. Service & Leadership                            |
| J. Secondary Unit Leader<br>Review (if applicable) |
| K. Committee Review (if applicable)                |
| I. Graduate Faculty Status                         |
| L. Unit Leader Overall Review                      |
|                                                    |

• Click the download button 🎂 to open the attachment on your computer.

**Elements** 

| <b>B. Attachments</b>                                                                                                    |                                                                                |
|----------------------------------------------------------------------------------------------------|--------------------------------------------------------------------------------|
| EVIOUS                                                                                                    | NEX                                                                            |
| culty should attach any documents relevant to their annual activity rep<br>e evaluation (i.e. syllabus and course evaluations).                | ort that would be useful for the unit leader or dean to review when completing |
|                                                                                                    |                                                                                |
| Attachments                                                                                                    |                                                                                |
| Attachments                                                                                                    | attachment                                                                     |
| Attachments           Attachments         1           Academic Standard Operating Procedures.docx         Uploaded on 07 Feb 2023 15:46   1 MB | attachment                                                                     |
| Attachments          Academic Standard Operating Procedures.docx         Uploaded on 07 Feb 2023 15:46         Type                            | attachment<br>بى                                                               |

< PREVIOUS

Click NEXT to move to the next section or click on C. Faculty Self-Evaluation. Verify the faculty member provided a
self-evaluation for each of the four sections: teaching, research/creative activities, service/professional activities,
and overall assessment. Provide your review of their self-evaluation in the Reviews textbox.

| Reviews                                                 |                           |
|---------------------------------------------------------|---------------------------|
|                                                         | Stage: Unit Leader Review |
| Testing adding a review on the self-evaluation section. |                           |
|                                                         | SAVE                      |
| PREVIOUS                                                | NEXT                      |

Click SAVE.

| Reviews                                                 |                           |
|---------------------------------------------------------|---------------------------|
|                                                         | Stage: Unit Leader Review |
| Testing adding a review on the self-evaluation section. | SAVE                      |
| PREVIOUS                                                | NEXT >                    |

NEXT

- Now provide an evaluation rating and review for administrative assignments by clicking **NEXT** or clicking on **D**. Administrative Assignments.
- Select an Evaluation Rating from the dropdown menu.

**Elements** 

| 4 administrative assignments fields                                                                                                    |                           |  |
|----------------------------------------------------------------------------------------------------|---------------------------|--|
| Position/role 1<br>Senior Vice Provost                                                                                                    |                           |  |
| Start date<br>01 Feb 2010                                                                                                    |                           |  |
| Number of hours spent per year<br>50+ hours a week                                                                                                    |                           |  |
| Responsibilities/description<br>Testing responsibilities text box.                                                                                                    |                           |  |
| Evaluation Rating: Satisfactory                                                                                                    | Stage: Unit Leader Review |  |
| resung adding a review for administrative assignments.                                                                                                    |                           |  |
| Type your review of administrative assignments in the text box and click SAVE.                                                                                                    |                           |  |
| Type your review of administrative assignments in the text box and click <b>SAVE</b> .                                                                                                    |                           |  |
| Type your review of administrative assignments in the text box and click <b>SAVE</b> .<br>Administrative Assignments 4 administrative assignments fields                                                                                                    |                           |  |
| Type your review of administrative assignments in the text box and click SAVE.  Administrative Assignments  4 administrative assignments fields  Position/role 1 Senior Vice Provost                                                                                                    |                           |  |
| Type your review of administrative assignments in the text box and click SAVE.  Administrative Assignments  Administrative assignments fields  A administrative assignments fields  A administrative assignments fields  A administrative assignments fields  I position/role 1 Senior Vice Provost Start date 01 Feb 2010 |                           |  |

Responsibilities/description Testing responsibilities text box.

.

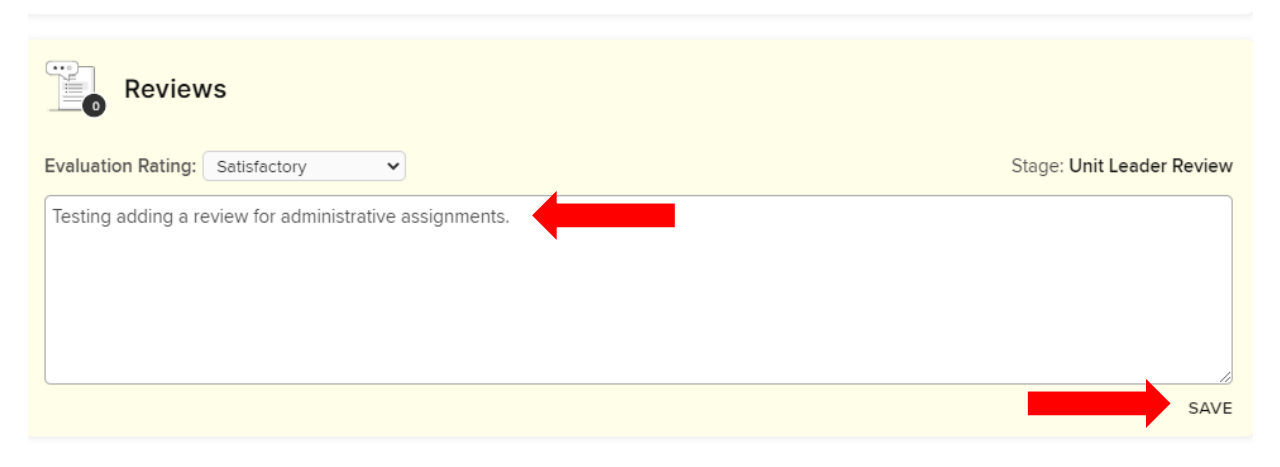

- Now, provide an Evaluation Rating and written review for E. Teaching & Mentoring. Note: Repeat these steps for F. Scholarly & Creative Works, G. Grants & Contracts, and H. Service & Leadership.
- Select the **Evaluation Rating** from the dropdown menu, write a **review** in the text box, and click **SAVE**. Note: the faculty member selected activities for each of these sections from Elements. The selected 2022 activities will appear under the review text box.

**Elements** 

| E. Teaching & Mentoring                                                                                                    |  |
|----------------------------------------------------------------------------------------------------|--|
| PREVIOUS                                                                                                    |  |
| Select your teaching and mentoring activities. Teaching and mentoring activities include courses taught, course evaluations, mentoring, advising, course contributions, directed student learning, self-published course materials and teaching innovation/course development |  |
| Reviews                                                                                                    |  |
| Evaluation Rating: Satisfactory   Stage: Unit Leader Review                                                                                                    |  |
| Testing adding a review for teaching & mentoring activities.                                                                                                    |  |
| 1 item                                                                                                    |  |
| 10 v per page 1-1 out of 1                                                                                                    |  |
| VIEW ITEM DETAILS $\rightarrow$                                                                                                    |  |
| Academic advising                                                                                                    |  |
| 1 ACADEMIC ADVISING<br>Number of Undergraduate Students Advised: 3<br>Number of Graduate Students Advised: 1<br>Reporting Dates: 22 Aug 2022 - 16 Dec 2022                                                                                                    |  |
| SUMMARY                                                                                                    |  |

- Once you have provided reviews for sections C-H, you'll need to obtain the secondary unit leader and committee reviews if applicable (sections J and K).
- Download the faculty member's activity report by clicking the **Download** button.

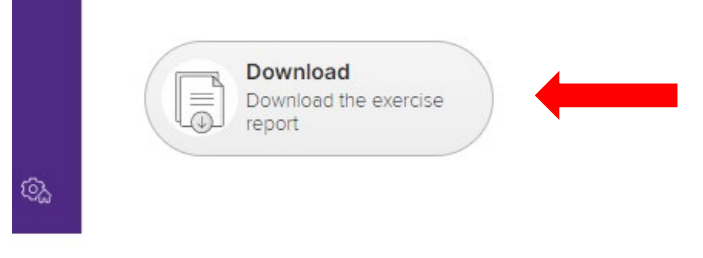

- Share the downloaded activity report and any attachments with the secondary unit leader and review committee . via LSU Box or email. Note: the secondary unit leader and/or review committee will need to email you their review.
- Once you receive the secondary unit leader's review, as the primary unit leader, you will provide that review in J. . Secondary Unit Leader Review.
- Select secondary unit leader's given Evaluation Rating from the dropdown menu.

5 | |

Elements

| J. Secondary Unit Leader Review (if applicable)                                                                                                    |
|----------------------------------------------------------------------------------------------------|
| PREVIOUS                                                                                                    |
| If the faculty member has a dual appointment, the primary unit leader should download the activity report via the "Download the exercise report"<br>button in the bottom left corner of this screen. The report should then be emailed to the secondary unit leader requesting his or her review. Upon<br>receipt of the secondary unit leader's review, the primary unit leader should copy and paste the review in the text box below. |
| Per PS 36T and PS 36NT, "The reviewing officer will have primary responsibility for the process, but will incorporate evaluations by others as appropriate.<br>The reviewing officer must request input from any other unit or administrative office where the faculty member has at least a 25% appointment.                                                                                                    |
| see less                                                                                                    |
| Reviews                                                                                                    |
| Evaluation Rating: Satisfactory   Stage: Unit Leader Review                                                                                                    |
| Testing the secondary unit leader review pasted here by the primary unit leader.                                                                                                    |
| CANCEL SAVE                                                                                                    |

Copy and paste the secondary unit leader's written review in the review text box and click SAVE.

| J. Secondary Unit Leader Review (if applicable)                                                                                                    |       |
|----------------------------------------------------------------------------------------------------|-------|
| PREVIOUS                                                                                                    | EXT > |
| If the faculty member has a dual appointment, the primary unit leader should download the activity report via the "Download the exercise report"<br>button in the bottom left corner of this screen. The report should then be emailed to the secondary unit leader requesting his or her review. Upon<br>receipt of the secondary unit leader's review, the primary unit leader should copy and paste the review in the text box below. |       |
| Per PS 36T and PS 36NT, "The reviewing officer will have primary responsibility for the process, but will incorporate evaluations by others as appropriat<br>The reviewing officer must request input from any other unit or administrative office where the faculty member has at least a 25% appointment.                                                                                                    | Θ.    |
| see l                                                                                                    | èss   |
| Reviews                                                                                                    |       |
| Evaluation Rating: Satisfactory   Stage: Unit Leader Revie                                                                                                    | w     |
| Testing the secondary unit leader review pasted here by the primary unit leader.                                                                                                    | /E    |
| LOUISIANA STATE UNIVERSITY ELEMENTS TRAINING                                                                                                    | ETIN  |

- Once you receive the review committee's review, you will provide that review in K. Committee Review.
- Select review committee's given Evaluation Rating from the dropdown menu.

Elements

| K. Committee Review (if applicable)                                                                                                    |                        |
|----------------------------------------------------------------------------------------------------|------------------------|
| : PREVIOUS                                                                                                    | NEXT >                 |
| If a committee review is required, the primary unit leader should download the activity report via the "Download the exercise report" but<br>bottom left corner of this screen. The report should then be emailed to the review committee requesting their review. Upon receipt of the<br>review, the primary unit leader should copy and paste the review in the text box below. | on in the<br>committee |
|                                                                                                    | see more               |
| Reviews                                                                                                    |                        |
| Evaluation Rating: Satisfactory                                                                                                    | ler Review             |
| Testing the committee review pasted here on behalf of the primary unit leader.                                                                                                    |                        |

• Copy and paste the secondary unit leader's written review in the review text box and click SAVE.

| K. Committee Review (if applicable)                                                                                                    |   |
|----------------------------------------------------------------------------------------------------|---|
| ( PREVIOUS NEXT                                                                                                    | > |
| If a committee review is required, the primary unit leader should download the activity report via the "Download the exercise report" button in the bottom left corner of this screen. The report should then be emailed to the review committee requesting their review. Upon receipt of the committee review, the primary unit leader should copy and paste the review in the text box below. |   |
| see more                                                                                                    | , |
| Reviews Evaluation Rating: Satisfactory                                                                                                    |   |
| Testing the committee review pasted here on behalf of the primary unit leader.                                                                                                    |   |

- Next, you will complete the I. Graduate Faculty Status section.
- Select the **Graduate Faculty Status** from the dropdown menu and provide any comments (if applicable) in the review text box.

NEXT >

|   | 000 |      |
|---|-----|------|
| E | -   | - I. |
| _ |     |      |

## I. Graduate Faculty Status

#### PREVIOUS

The unit leader should provide a determination of Graduate Faculty Status via the "Graduate Faculty Status" dropdown menu. Remember to provide the Graduate School a Graduate Faculty Status update if there is a change in status.

Graduate faculty status options: Emeritus Status, Full Member, Seven Year Member, Six Year Member, Three Year Associate Member, Three Year Research Affiliate, Three Year Professional Affiliate, Ex-Officio.

|                                          | seeless                   |
|------------------------------------------|---------------------------|
| Reviews                                  |                           |
| Graduate Faculty Status: Continued Appt. | Stage: Unit Leader Review |
|                                          |                           |
|                                          |                           |
|                                          |                           |
|                                          | SAVE                      |

### • Click SAVE.

| I. Graduate Faculty Status                                                                                                    |        |
|----------------------------------------------------------------------------------------------------|--------|
| PREVIOUS                                                                                                    | XT >   |
| The unit leader should provide a determination of Graduate Faculty Status via the "Graduate Faculty Status" dropdown menu. Remember to provide the Graduate School a Graduate Faculty Status update if there is a change in status. | 2      |
| Graduate faculty status options: Emeritus Status, Full Member, Seven Year Member, Six Year Member, Three Year Associate Member, Three Year Research<br>Affiliate, Three Year Professional Affiliate, Ex-Officio.                    | h      |
| see let                                                                                                    | SS     |
| Reviews                                                                                                    |        |
| Graduate Faculty Status: Continued Appt.                                                                                                    | v      |
|                                                                                                    |        |
| SAVE                                                                                                    | g<br>E |

- Finally, you will click on the L. Unit Leader Overall Review section and provide your overall review.
- Click the dropdown menu to select an Evaluation Rating.

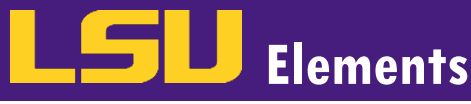

NEXT >

|   | L.         | Unit         | Leader | Overall         | Review    |
|---|------------|--------------|--------|-----------------|-----------|
| _ | <b>_</b> . | <b>U</b> III | LCUUCI | <b>O</b> verall | ILC VIC V |

### < PREVIOUS

The unit leader should provide an overall review in the text box below. This review must include the (1) Evaluation Rating via the dropdown, (2) the date of meeting with faculty member, and (3) any background information.

| Reviews                                               |                           |
|-------------------------------------------------------|---------------------------|
| Evaluation Rating: Satisfactory                       | Stage: Unit Leader Review |
| Meeting with faculty member: March 10, 2023           |                           |
| Testing adding review for unit leader overall review. |                           |
|                                                       |                           |
|                                                       |                           |
|                                                       | SAVE                      |

• Type your overall review in the review text box and click SAVE.

| L. Unit Leader Overall Review                                                                                                    |        |
|----------------------------------------------------------------------------------------------------|--------|
| < PREVIOUS                                                                                                    | IEXT > |
| The unit leader should provide an overall review in the text box below. This review must include the (1) Evaluation Rating via the dropdown, (2) the dat<br>of meeting with faculty member, and (3) any background information. | :e     |
| Reviews                                                                                                    |        |
| Evaluation Rating: Satisfactory                                                                                                    | ew     |
| Meeting with faculty member: March 10, 2023<br>Testing adding review for unit leader overall review.                                                                                                    |        |
| SA SA                                                                                                    | VE     |

Once reviews have been provided for sections E – L, route the review back to the faculty member for their response by clicking the SUBMIT button then Faculty Response. Note: Do NOT click the MARK AS DONE button, this will send the review into an idle status.

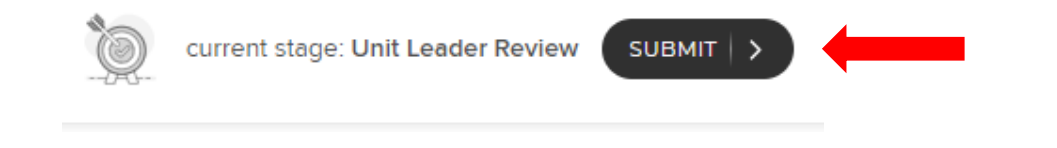

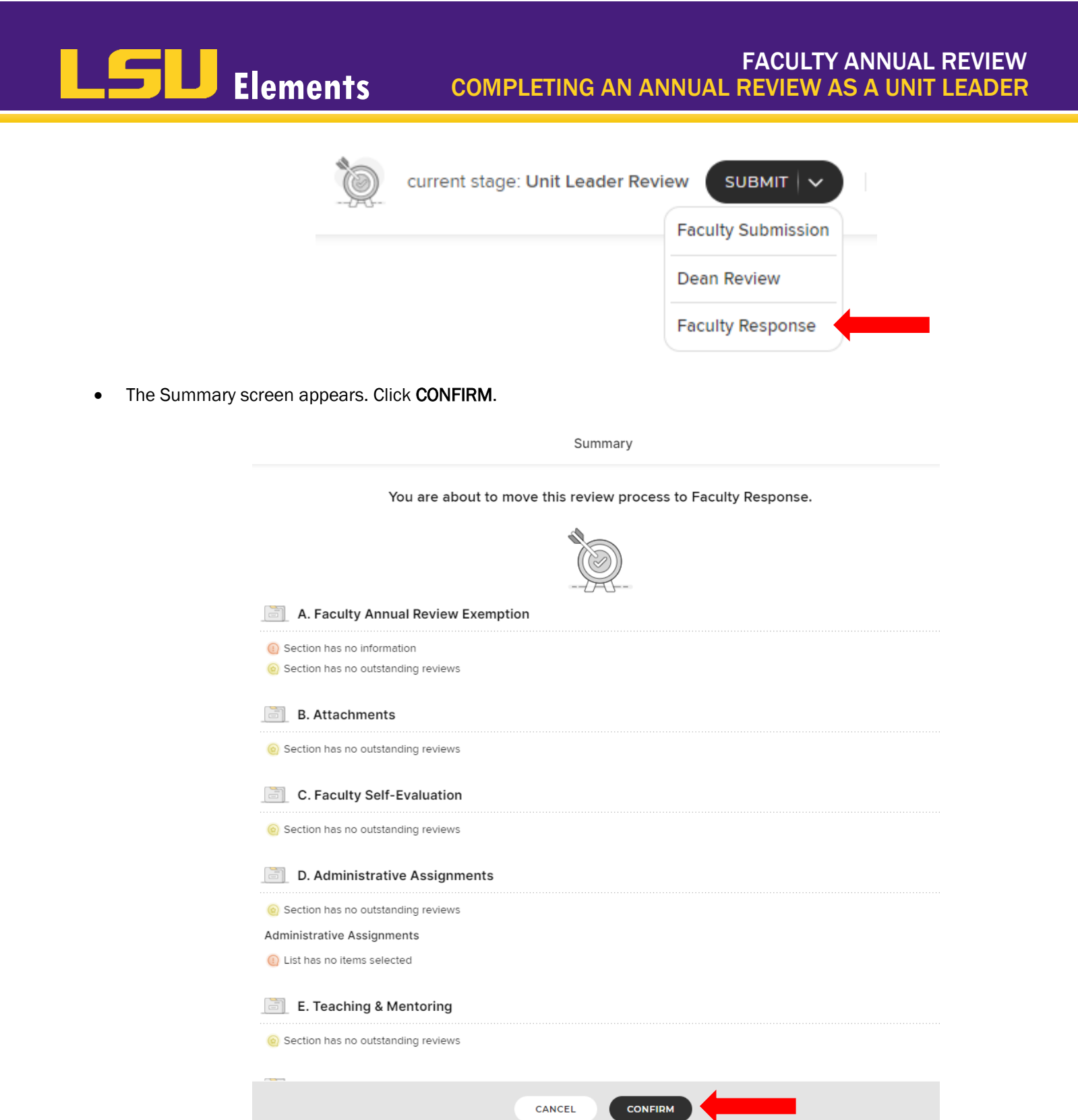

• Once the faculty member completes the **M. Faculty Meeting & Response section**, the faculty member will route the review back to you so that you can send it on to the dean or OAA.